# Wi-Fi Interface Setup Quick Reference Guide

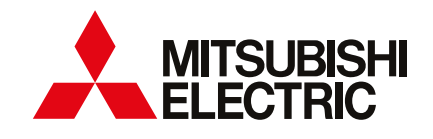

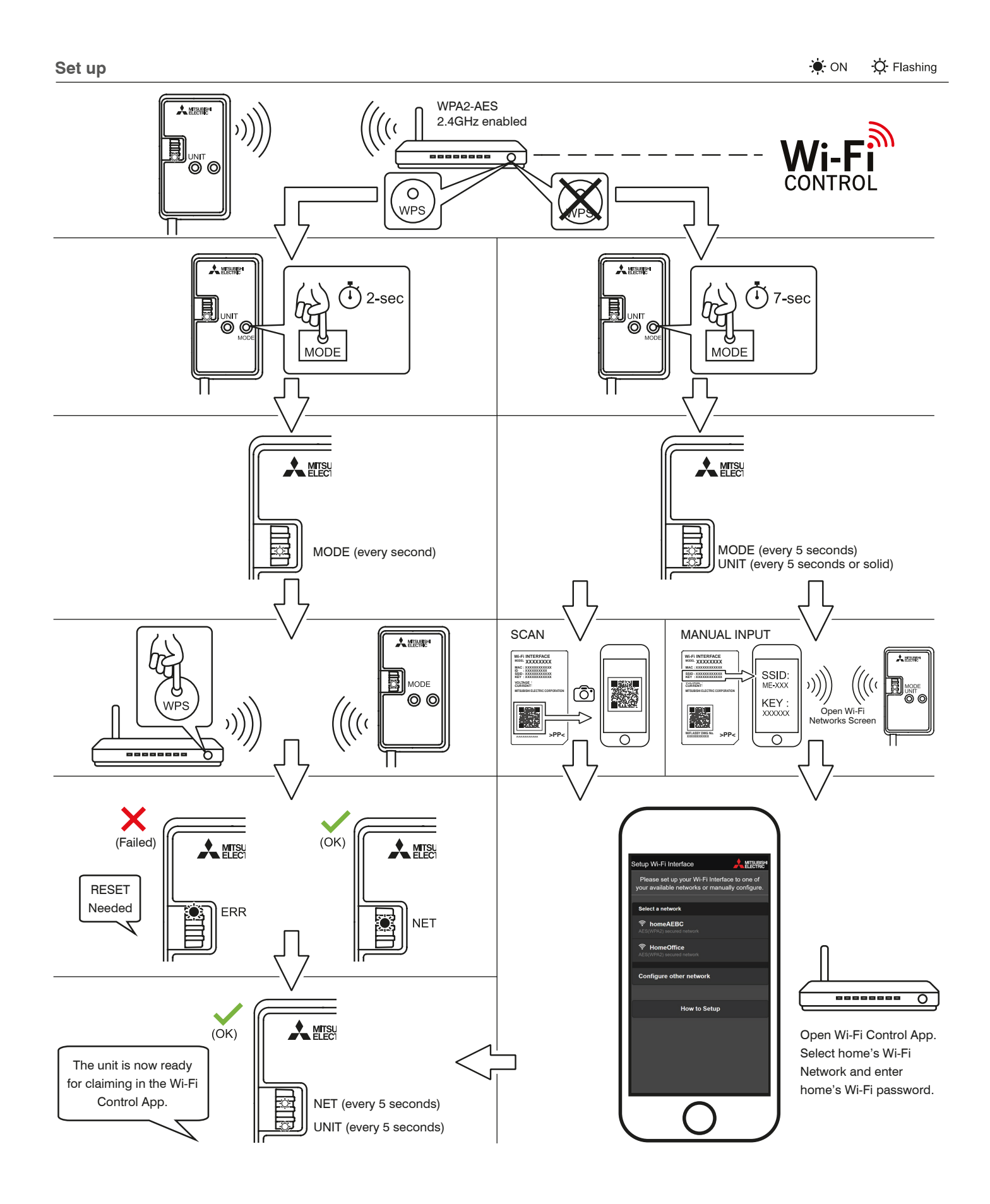

## MAC-588IF-E Troubleshooting

### Your Wi-Fi Interface is not connected to any router

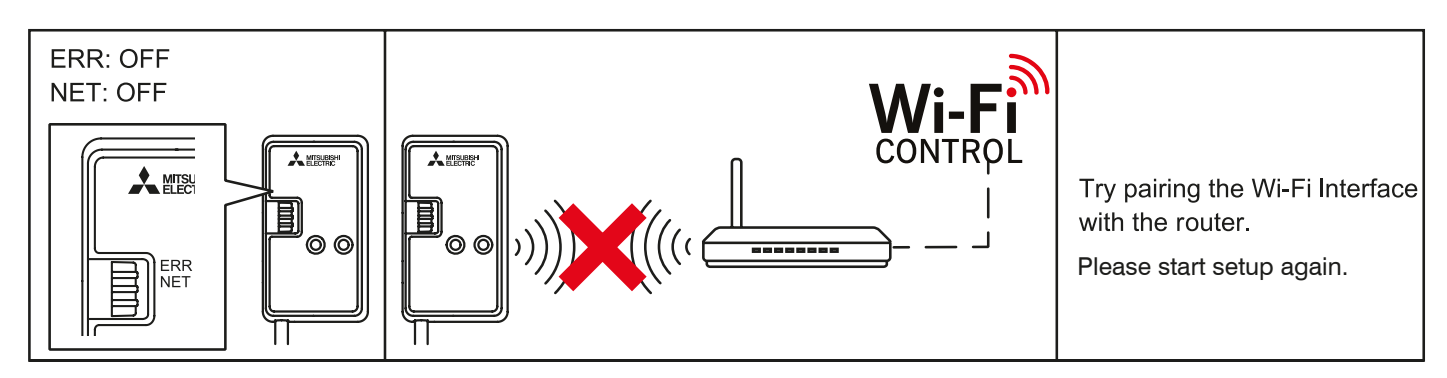

#### Your Wi-Fi Interface is not communicating to your router

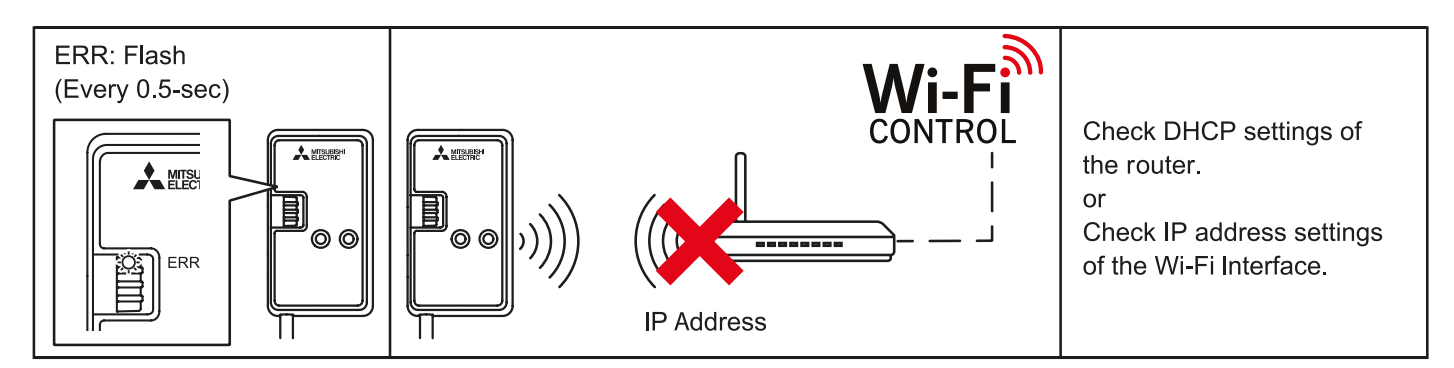

#### Your router is not communicating to the internet

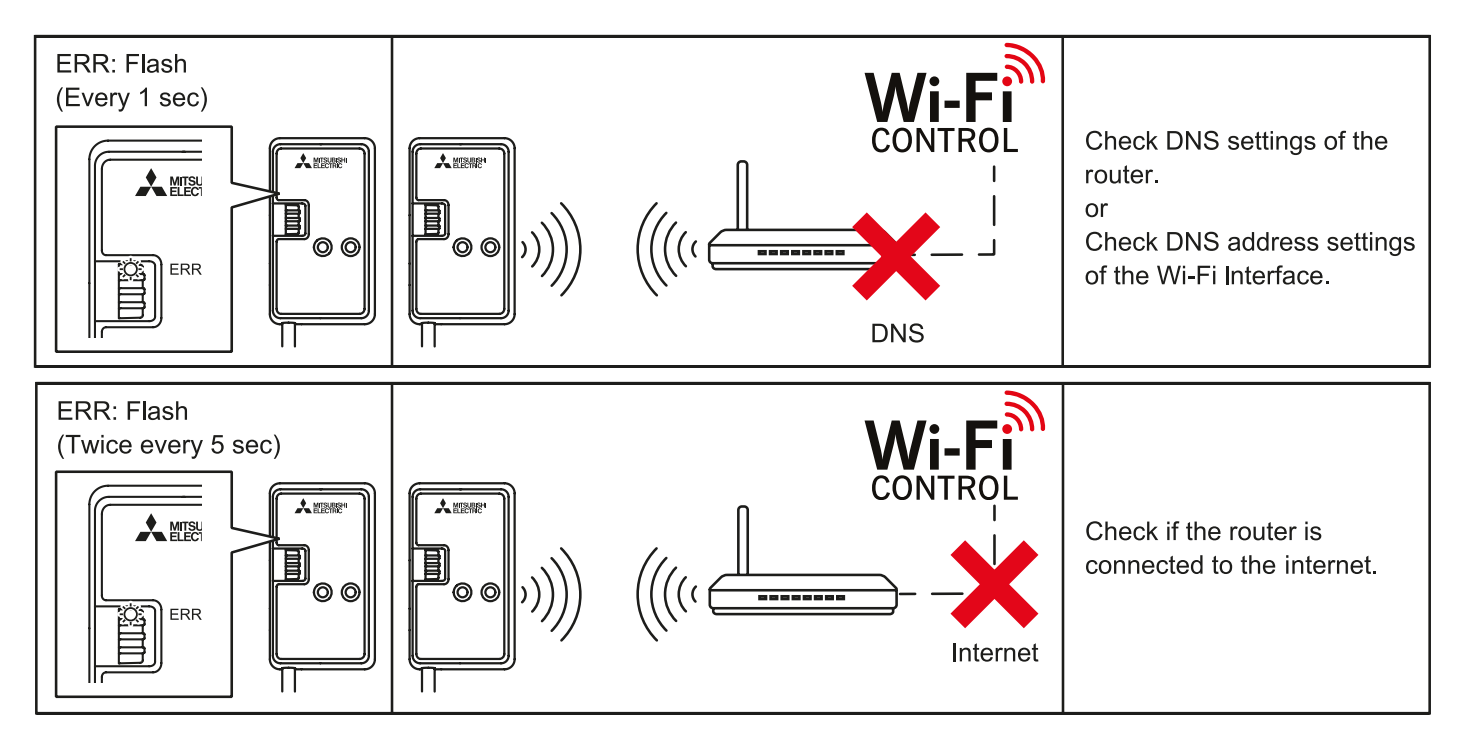

#### To Reset

If you have any issues and need to start setup again, hold down the **RESET** button for 14 seconds.

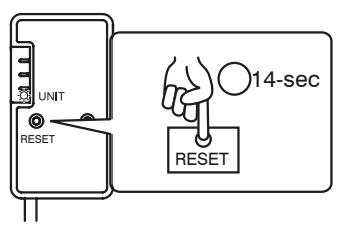

For more information on how to setup the Wi-Fi Interface, please see the Installation Guide that came with your Wi-Fi Interface and is available to download from the Wi-Fi Control App under 'Support', or follow the 'How to Setup' instructions from the Wi-Fi Control App under 'Support'.